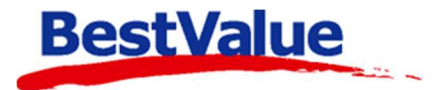

## Brukerveiledning

## Krediter faktura og betal i kassen

| Faktura                                                          |                                    |                                  |                                 |                                   | ×           |
|------------------------------------------------------------------|------------------------------------|----------------------------------|---------------------------------|-----------------------------------|-------------|
| Faktura-<br>grunnlag faktura<br>faktura (ingen linjekommentarer) | abelprinter<br>dresselapp med giro | Skriv ut<br>uten giro E-postfal  | Factoring                       | Send som<br>EHF (XML)             | Lukk        |
|                                                                  | FAKTURA                            | DEMO TE<br>Glad Gata<br>3240 SAN | ST AS<br>3<br>DEFJORD           |                                   |             |
| Rose Dale<br>Lavveien 5<br>3232 Sandefjord                       | Deres ref.                         | <u>P</u>                         | Fakturanr.<br>Kundenr:<br>Dato: | 1010<br>3013<br><u>20.12.2021</u> |             |
|                                                                  | Vår ref.                           |                                  | Betalingsfrist                  | 30.12.2021                        | . 🗷         |
| Vare                                                             | Ra                                 | b.% Antall Enhet                 | Mva Pris pr.                    | stk.                              | Sum         |
| Sko 34 101 Grønn                                                 |                                    | 1.0                              | 25,00 4                         | 179,20                            | 479,20 kr   |
| > HH 50973 W Graphic Hoodie                                      |                                    | 1,0                              | 25,00                           | 539,20                            | 639,20 kr   |
| HH 50496 Prostretch Jacket                                       |                                    | 1.0                              | 25,00 4                         | 179,20                            | 479,20 kr   |
|                                                                  |                                    |                                  | Sum:                            |                                   | 1 597,60 kr |
|                                                                  |                                    |                                  | Mva:                            |                                   | 399,40 kr   |
|                                                                  |                                    |                                  | Totalt:                         |                                   | 1 997,00 kr |
|                                                                  |                                    |                                  |                                 |                                   |             |
| Kundeidentifikasjon (KID)                                        | Belap Til                          | konto                            |                                 |                                   |             |
|                                                                  | 1 997,00 62                        | 722034560                        |                                 |                                   |             |

## Support

E-post: kundesenter@bestvalue.no Sentralbord: 47 92 92 09 (support man-fre 08-16) Support utenom kontortid: 47 92 92 09 (16-22) For en full gjennomgang om hvordan man sender og fakturer en faktura, se HIP212 brukermanual.

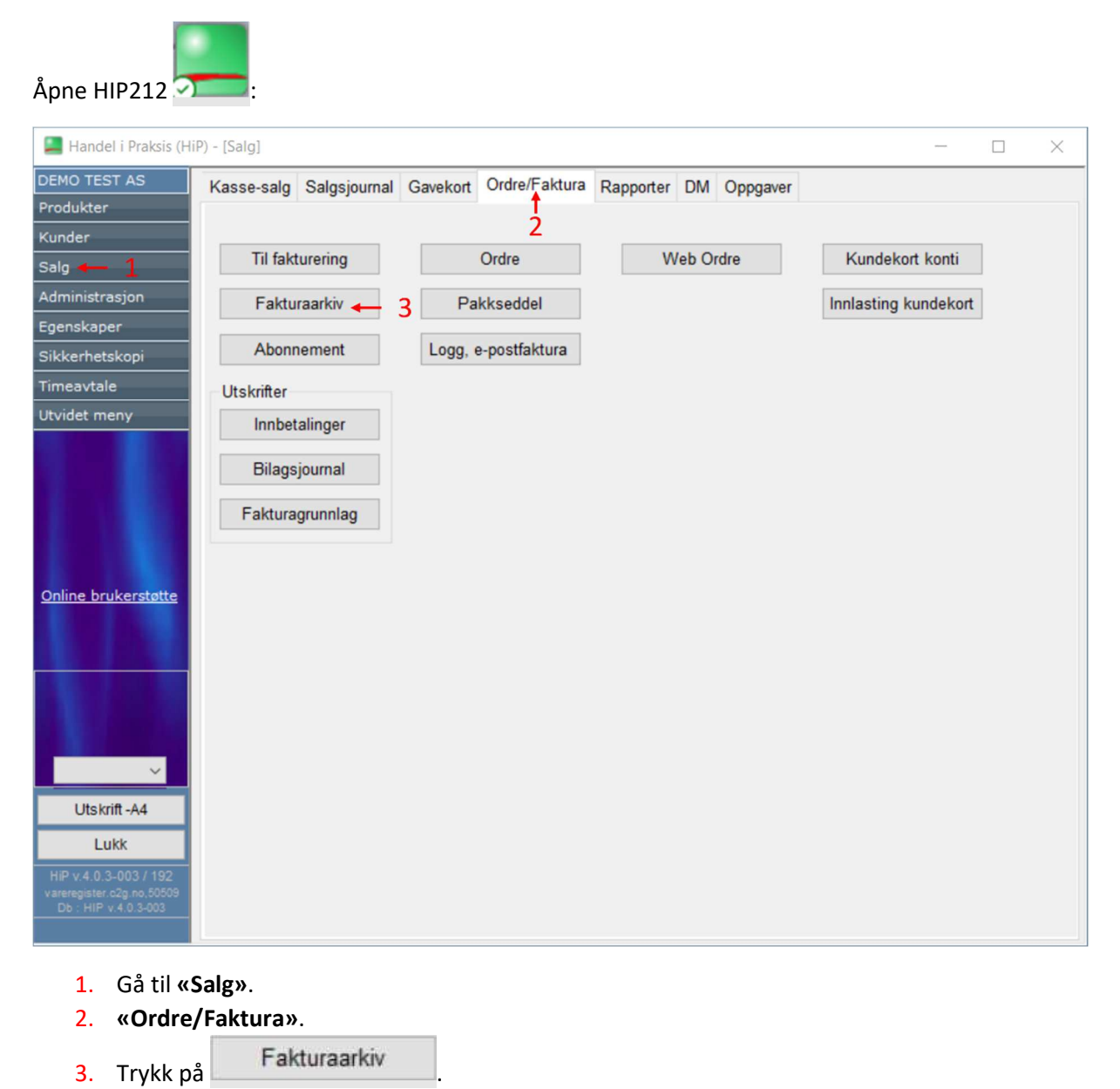

Velg ønsket fakturastatus eller *søk* for å finne den aktuelle fakturaen som skal kreditere. **«Ikke godkjent»** er fakturaer som er laget, men som aldri har blitt godkjent for utsendelse til kunde.

|   | Lagre | som    | Sorter | Skriv ut li | ste  | Uoppgjorte / ubetalte fakturaer | Skriv ut all | e fakturaer | - Innbetaling - | ~          | Lukk        |               |          |     |
|---|-------|--------|--------|-------------|------|---------------------------------|--------------|-------------|-----------------|------------|-------------|---------------|----------|-----|
| ľ |       | Faktur | ranr   | Dato        | Kun  | - Hent fakturaer -              | Forfall      | Beløp       | Man.innbet.     | Reg.betalt | Kred.status | E-postfaktura | Sist bet | alt |
| - |       | 1010   | ) 2    | 20.12.2021  | 301  | Ikke godkjente fakturaer        | 30.12.2021   | 1 997,00    | Merk bet.       |            | Rsk Orginal | Modul inaktiv |          |     |
|   |       | 1008   | 3 2    | 20.12.2021  | 301  | Uoppgjorte / ubetalte fakturaer | 30.12.2021   | 1 357,00    | Merk bet.       |            | Rsk Orginal | Modul inaktiv |          |     |
|   |       | 1006   | 5 1    | 11.11.2021  | 301  | Søk                             | 21.11.2021   | 3 791,00    | Merk bet.       |            | Rsk Orginal | Modul inaktiv |          |     |
|   |       | 1005   | 5 (    | 03.06.2021  | 3009 | Kenneth Jacobsen                | 13.06.2021   | 70 000,00   | Merk bet.       |            | Rsk Orginal | Modul inaktiv |          |     |
|   |       | 1004   |        | 03.06.2021  | 3003 | Linda Berntsen                  | 13.06.2021   | 294,00      | Merk bet.       |            | Rsk Orginal | Modul inaktiv |          |     |
|   |       | 1003   | 3 (    | 03.06.2021  | 3002 | Anne Andersen                   | 13.06.2021   | 465,00      | Merk bet.       |            | Rsk Orginal | Modul inaktiv |          |     |
|   |       | 1002   | 2 1    | 17.03.2020  | 3002 | Anne Andersen                   | 27.03.2020   | 427,00      | Merk bet.       |            | Rsk Orginal | Modul inaktiv |          |     |
|   | -     |        |        |             |      | Sum fakturert:                  |              | 78 331,00   | _               |            |             |               |          |     |
|   |       |        |        |             |      | Sum betalt:                     |              | 0,00        |                 |            |             |               |          |     |
|   |       |        |        |             |      | Sum ikke betal                  | t:           | 78 331,00   |                 |            |             |               |          |     |

4. Trykk på knappen ved siden av fakturaen du ønsker å kreditere.

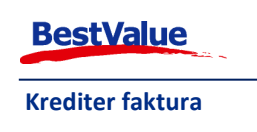

| 📕 Faktura                                                                                                    |                                      |                                |                                                                             | ×                              |
|----------------------------------------------------------------------------------------------------|--------------------------------------|--------------------------------|-----------------------------------------------------------------------------|--------------------------------|
| Faktura-<br>grunnlag Krediter<br>faktura <sup>Gruppering</sup> av varer<br>på faktura-utskrift<br>(ingen linjekommentarer) | Labelprinter<br>adresselapp Med giro | Skriv ut<br>uten giro          | Factoring Sen                                                               | d som<br>(XML)                 |
| 5                                                                                                    | FAKTURA                              | DEMO T<br>Glad Gat<br>3240 SAI | EST AS<br>a 3<br>NDEFJORD                                                   |                                |
| Rose Dale<br>Lavveien 5<br>3232 Sandefjord                                                                                 | Deres ref.<br>Vår ref.               |                                | Fakturanr. 1010   Kundenr: 3013   Dato: 20.12.20   Betalingsfrist: 30.12.20 | 21 <b>III</b><br>21 <b>III</b> |
| Vare                                                                                                    | Ra                                   | b.% Antall Enhet               | Mva Pris pr. stk.                                                           | Sum                            |
| Sko 34 101 Grønn                                                                                                    |                                      | 1,0                            | 25,00 479,20                                                                | 479,20 kr                      |
| > HH 50973 W Graphic Hoodie                                                                                                |                                      | 1,0                            | 25,00 639,20                                                                | 639,20 kr                      |
| HH 50496 Prostretch Jacket                                                                                                 |                                      | 1.0                            | 25,00 479,20                                                                | 479,20 kr                      |
|                                                                                                    |                                      |                                | Sum:                                                                        | 1 597,60 kr                    |
|                                                                                                    |                                      |                                | Mva:                                                                        | 399,40 kr                      |
|                                                                                                    |                                      |                                | Totalt:                                                                     | 1 997,00 kr                    |
| Kundeidentifikasjon (KID)                                                                                                  | Belap Til 1<br>1 997,00 627          | konto<br>22034560              |                                                                             |                                |
|                                                                                                    |                                      |                                |                                                                             |                                |

5. Sjekk at du har valgt riktig faktura og trykk på

Dette vinduet åpner seg:

| 📕 Krediter faktura                           |                                                                                     |                         |                                   |                                 |                                       |                                       | - 🗆 X                                       |
|----------------------------------------------|-------------------------------------------------------------------------------------|-------------------------|-----------------------------------|---------------------------------|---------------------------------------|---------------------------------------|---------------------------------------------|
| Krediter fakturalinjer                       | Bytt kunde på faktura                                                               | Velg alle               | 7                                 | - Be                            | tal i kasse og kr                     | rediter faktural                      | injer 🔗                                     |
| Krediteringsgrun                             | nlag                                                                                | 1                       |                                   | Ku                              | nde: 3013 Ro                          | se Dale                               |                                             |
| Fakturanr: 1010                              | Status: Ikke godkjent                                                               | /                       |                                   |                                 |                                       |                                       |                                             |
|                                              | - 6                                                                                 | 5                       |                                   |                                 |                                       |                                       |                                             |
| Kraditar varalinia t                         |                                                                                     |                         |                                   |                                 | Pris pr.stk                           | Sum                                   | Sum                                         |
| Krediter varennje                            | Vare                                                                                | Rabatt %                | Antall Enhet                      | Mva%                            | eks.mva                               | eks.mva                               | inkl.mva                                    |
| B Kreditert med bongnr:5                     | Sko 34 101 Grønn                                                                    | Rabatt %<br>0           | Antall Enhet                      | Mva%<br>25,00                   | eks.mva<br>479,20                     | eks.mva<br>479,20                     | 599,00 Kr.B                                 |
| B Kreditert med bongnr:5<br>B Velg varelinje | Vare<br>Sko 34 101 Grønn<br>HH 50973 W Graphic Hoodie                               | Rabatt %<br>0<br>0      | Antall Enhet<br>1,0<br>1,0        | Mva%<br>25,00<br>25,00          | eks.mva<br>479,20<br>639,20           | eks.mva<br>479,20<br>639,20           | inkl.mva<br>599,00 Kr.B<br>799,00           |
| B Krediter warelinje                         | Vare<br>Sko 34 101 Grønn<br>HH 50973 W Graphic Hoodie<br>HH 50496 Prostretch Jacket | Rabatt %<br>0<br>0<br>0 | Antall Enhet<br>1,0<br>1,0<br>1,0 | Mva%<br>25,00<br>25,00<br>25,00 | eks.mva<br>479,20<br>639,20<br>479,20 | eks.mva<br>479,20<br>639,20<br>479,20 | inkl.mva<br>599,00 Kr.B<br>799,00<br>599,00 |

faktura

- 6. Huk av for varelinjene du ønsker å kreditere, eller trykk Velg alle
- 7. Trykk Betal i kasse og krediter fakturalinjer og tast inn brukerkoden din for å sende fakturaen i kassen.

| Angi brukerkode |  |         |  |  |  |  |  |
|-----------------|--|---------|--|--|--|--|--|
|                 |  |         |  |  |  |  |  |
| Avbryt          |  | OK      |  |  |  |  |  |
| (Esc)           |  | (Enter) |  |  |  |  |  |

Merk: varelinjer markert i rødt har allerede blitt kreditert.

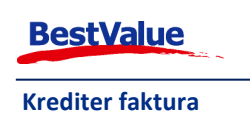

| Betal konta | ant    |                |            | > |
|-------------|--------|----------------|------------|---|
| Ve          | lg kas | se for kontant | betaling ! |   |
|             | Nr.    | Kasse-navn     | Opprettet  | ^ |
| Velg        | 2      | 3345-Kasse2    | 20200312   |   |
| Vela        | 3      | 3345-Kasse3    | 20200316   |   |

Hvis du har flere kasse apparat tilkoblet i systemet blir du spurt om å velge hvilket kassepunkt du ønsker å sende fakturaen til:

| Trykk på | Velg |  |
|----------|------|--|
| / 100    |      |  |

Varelinjene vil da bli sent til kassen, dette kan ta litt tid avhengig av hvor mange varelinjer må bli overført.

| Lukł  | k HIP212.                               |                         |                   |           |                       |                      |                          |                                            |
|-------|-----------------------------------------|-------------------------|-------------------|-----------|-----------------------|----------------------|--------------------------|--------------------------------------------|
| I HIF | P Touch                                 |                         |                   |           |                       |                      |                          |                                            |
| Tryk  | k på                                    | s                       |                   |           |                       |                      |                          |                                            |
|       | Timeavtale                              | Endringsliste kj.       | Billigste pris    | Kasseo    | opgjør                | Online Bru           | ıkerstøtte               | 1. Velg                                    |
|       | SMS/Timeavtale                          | Service-ordre<br>GULL   |                   | Rappo     | orter                 | Bestill re           | ekvisita                 | Ordre faktura til<br>kasse                 |
| 1 -   | Ordre faktura til<br>kasse              | Service-ordre UR        | Systembeskjed     |           |                       | Utseende p           | <b>å kassa ∨</b><br>sisk |                                            |
|       | Logg ut økt                             | Kundeordre              | Interne meldinger |           |                       | Format: 10<br>Fargek | 024 x 768<br>cart-0      |                                            |
|       | Salg idag                               |                         |                   |           |                       | Lite kunde<br>Dekati | display 💙                |                                            |
|       | Eget forbruk                            |                         |                   | Nettl     | eser                  | Display m.r          | eklame 💙                 |                                            |
| Ē     |                                         | the second data and the |                   |           |                       |                      |                          | ]                                          |
|       | Velg grunnlag                           | for betaling i kassen   | n :               | Vis alle  | fra baksyste          | emet                 | Lukk                     | 2. Trykk Velg ved                          |
|       | Gru                                     | innlag Nummer           | Beløp Kundenr     | . Navn    |                       | Foret                | rukket kasse             | fakturaen som skal                         |
|       | Velg Fakturanr. 1010599,00 3013         |                         |                   |           | Rose Dale 3345-Kasse3 |                      |                          | krediteres fra<br>baksystemet for betaling |
| 2 -   | ► Velg Fakt                             | turanr. 1010            | 1 398,00 3013     | Rose Dale |                       | 3                    | 3345-Kasse3              | kontant/bankterminal i<br>kassen.          |
|       |                                         |                         |                   | R         | ose - 4               |                      |                          | Varelinjene legger seg                     |
| Kvitt | 181 20.12.21                            | kl. 14:24 Rose -        | 4                 | _         |                       |                      |                          | hetaling kan bli utført                    |
| 3     | 8013: Rose Dale<br>Betaling av fakturar | nr 1010                 |                   |           |                       |                      |                          | på vanlig måte.                            |
|       | Sign. Beskriv                           | else                    |                   | Antall    | Rab.                  | Pris                 | Sum                      | he raing mater                             |
| 1     | - HH 5097                               | 73 W Graphic H          | oodie             | 1         | 0                     | 799,00               | 799,00                   |                                            |
| 2     | - HH 5049                               | 96 Prostretch Ja        | acket             | 1         | 0                     | 599,00               | 599,00                   |                                            |
|       |                                         |                         |                   |           |                       |                      | 1 398,00                 | 1                                          |
|       |                                         |                         |                   | -         |                       |                      |                          |                                            |

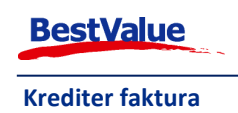